## GDE Gestión Documental Electrónica La Pampa

## Cancelación de actividades pendientes

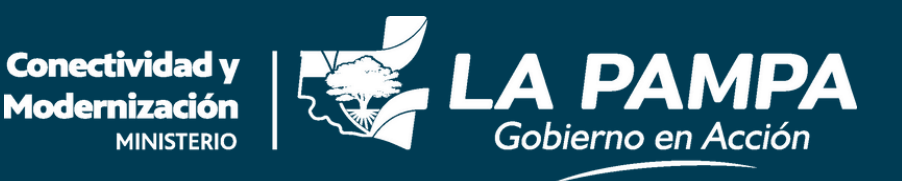

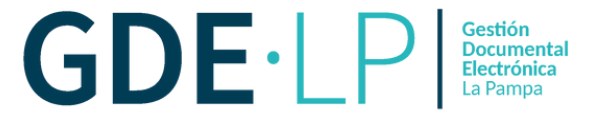

Si se inician documentos desde el boton "**Iniciar Documento GEDO**" y no se procede a la firma, el expediente quedará bloqueado. En el caso de querer realizar un pase el botón se encontrará inhabilitado, como se observa en la siguiente imagen:

| Iniciación                                                                                                    |                                          |                                                    | ×                                            |  |  |  |  |  |
|----------------------------------------------------------------------------------------------------|------------------------------------------|----------------------------------------------------|----------------------------------------------|--|--|--|--|--|
| Expediente: EX-2023-00000303GLP-DMA#MCM                                                                                    |                                          |                                                    |                                              |  |  |  |  |  |
| Documentos Documentos de Trabajo Asociar Expediente Tramitación Conjunta Fusión Historial Datos de la Carátula Actividades |                                          |                                                    |                                              |  |  |  |  |  |
|                                                                                                    | Buscar por: Actuación Año                | Número Ecosistema Repartición                      |                                              |  |  |  |  |  |
|                                                                                                    | Número GLP Q                             | GLP 👻 🔍                                            | Nincular Documentos                          |  |  |  |  |  |
|                                                                                                    | Número Q<br>Especial                     | GLP 👻 Q                                            |                                              |  |  |  |  |  |
|                                                                                                    | C Subsanar Errores Materiales C Iniciar  | Documento GEDO P Notificar TAD \$ Pago TAD Q Búsqu | ieda de Documentos                           |  |  |  |  |  |
| Con Pase                                                                                                    |                                          |                                                    |                                              |  |  |  |  |  |
| Orden Tipo de Documento                                                                                                    | Número Documento                         | Referencia                                         | Fecha de Asociación Fecha de Creación Acción |  |  |  |  |  |
| 1 PV - Carátula Expediente PV                                                                                              | /-2023-00000304-GLP-DMA#MCM              | Carátula                                           | 11/04/2023 11:14:04 11:13:56 🖹 🛓 Q           |  |  |  |  |  |
|                                                                                                    |                                          |                                                    | Total de documentos: 1                       |  |  |  |  |  |
|                                                                                                    |                                          |                                                    | Descargar todos los Documentos (con pase)    |  |  |  |  |  |
| Sin Pase                                                                                                    |                                          |                                                    |                                              |  |  |  |  |  |
| Filtro                                                                                                    |                                          |                                                    |                                              |  |  |  |  |  |
| H Guardar Cambio de Estado CRealizar Pase                                                                                  | 🛱 Realizar Pase Paralelo 🖉 Generar Copia | Notificar Expediente a TAD X Cancelar              | Documentación Obligatoria y Opcional         |  |  |  |  |  |
|                                                                                                    |                                          |                                                    |                                              |  |  |  |  |  |

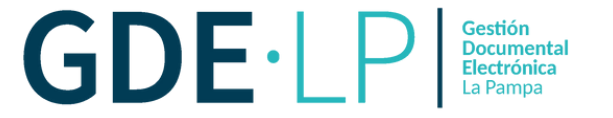

En este caso debemos ir a la solapa "**Actividades**" y cancelar la actividad. Para esto se tendrá que hacer clic en el botón "**Cancelar todas las actividades pendientes**", lo que desbloqueará el expediente electrónico.

| Tramitación                                                                                                    | Gestión Documental Elec<br>Expediente Electrónico | trónica          |                                     |                 |                            |                  |                |                    | Ingrese el número GDE | Q +            |          |
|----------------------------------------------------------------------------------------------------|---------------------------------------------------|------------------|-------------------------------------|-----------------|----------------------------|------------------|----------------|--------------------|-----------------------|----------------|----------|
| Expediente: EX-2023-00000053GLP-DMA#MCM                                                                         |                                                   |                  |                                     |                 |                            |                  |                |                    |                       |                |          |
| Documentos de Trabajo Asociar Expediente Tramitación Conjunta Fusión Historial Datos de la Carátula Actividades |                                                   |                  |                                     |                 |                            |                  |                |                    |                       |                |          |
| 1 Cancelar                                                                                                    | r todas las actividades pendi                     | entes            |                                     |                 |                            |                  |                |                    |                       |                |          |
| $\ll$ $<$ 1 /1 $>$ $\gg$                                                                                        |                                                   |                  |                                     |                 |                            |                  |                |                    |                       |                |          |
| Código Expec                                                                                                    | liente                                            |                  | Tipo actividad                      |                 | Fecha creación             | Fecha resolución | Usuario actual | Usuario resolución | Estado                | Código Trámite | Acciones |
| EX-2023-0000                                                                                                    | 0053GLP-DMA#MCM                                   |                  | Petición de creación de documento e | n GEDO          | 08/11/2023 10:26           |                  | DCARMONA       |                    | ABIERTA               | COMP00001      | Ver      |
| EX-2023-00000053GLP-DMA#MCM Petición de creación de documento en GEDO                                           |                                                   | 26/10/2023 10:28 | 07/11/2023 10:07                    | DCARMONA        | DCARMONA                   | CANCELADA        | COMP00001      | Ver                |                       |                |          |
| EX-2023-00000053GLP-DMA#MCM Petición de creación de documento en GEDO                                           |                                                   | 13/01/2023 10:20 | 20/01/2023 10:34                    | MSERNAGLIA      | MSERNAGLIA                 | CANCELADA        | COMP00001      | Ver                |                       |                |          |
| H Guardar                                                                                                    | Cambio de Estado                                  | 😁 Realizar Pase  | Realizar Pase Paralelo              | đ Generar Copia | Notificar Expediente a TAD | * Cancelar       |                |                    |                       |                |          |
| Tareas Seguimiento Buzón de Seguimientos Pendientes                                                             |                                                   |                  |                                     |                 |                            |                  |                |                    |                       |                |          |

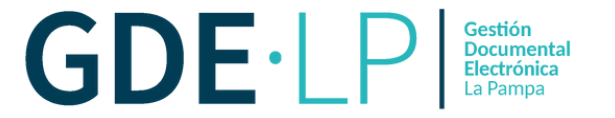

Al hacer clic en "**Cancelar todas las actividades pendientes**", el sistema mostrará un mensaje para confirmar la acción.

|                                                                       |                                                       |                          |                  |                |            |           | Q + 10    |       |
|-----------------------------------------------------------------------|-------------------------------------------------------|--------------------------|------------------|----------------|------------|-----------|-----------|-------|
|                                                                       |                                                       |                          |                  |                |            |           |           |       |
| Expediente: EX-2023-00000053GLP-DMA#MCM                               | Confirmación                                          |                          | ×                |                |            |           |           |       |
| Documentos Documentos de Trabajo Asociar Expedient                    | 2 2Desea cancelar todas las actividades               |                          |                  |                |            |           |           |       |
| Cancelar todas las actividades pendientes                             |                                                       | pendientes               |                  |                |            |           |           |       |
| « < 1 /1 > »                                                          |                                                       | Si                       | No               |                |            |           |           |       |
|                                                                       | Tipo actividad                                        |                          |                  | Usuario actual |            |           |           |       |
| EX-2023-00000053GLP-DMA#MCM                                           | Petición de creación de documento en GEDO             | 08/11/2023 10:26         |                  | DCARMONA       |            | ABIERTA   | COMP00001 | Ver   |
| EX-2023-00000053GLP-DMA#MCM Petición de creación de documento en GEDO |                                                       | 26/10/2023 10:28         | 07/11/2023 10:07 | DCARMONA       | DCARMONA   | CANCELADA |           | Ver   |
| EX-2023-00000053GLP-DMA#MCM Petición de creación de documento en GEDO |                                                       | 13/01/2023 10:20         | 20/01/2023 10:34 | MSERNAGLIA     | MSERNAGLIA | CANCELADA | COMP00001 | ▶ Ver |
| H Guardar Cambio de Estado Crealizar Pase                             | e 🛛 🛱 Realizar Pase Paralelo 🗍 🖓 Generar Copia 🗍 🗩 No | tificar Expediente a TAD | X Cancelar       |                |            |           |           |       |

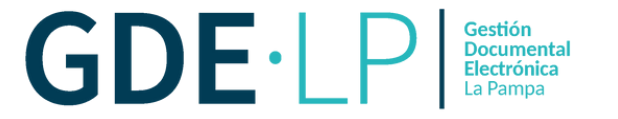

El sistema habilitará automáticamente el botón "**Realizar Pase**", como podemos visualizar en la siguiente imagen:

| Gestión Documental Electrónica<br>Expediente Electrónico |                                                |                            |                  |                | l.                 | ngrese el número GDE | Q + 🖪          |          |  |  |
|----------------------------------------------------------|------------------------------------------------|----------------------------|------------------|----------------|--------------------|----------------------|----------------|----------|--|--|
| Tramitación                                              |                                                |                            |                  |                |                    |                      |                | ×        |  |  |
| Expediente: EX-2023-00000053GLP-DMA#MCM                  | Expediente: EX-2023-00000053GLP-DMA#MCM        |                            |                  |                |                    |                      |                |          |  |  |
| Documentos Documentos de Trabajo Asociar Expediente      | Tramitación Conjunta Fusión Historial Datos de | la Carátula Actividades    |                  |                |                    |                      |                |          |  |  |
| Cancelar todas las actividades pendientes                |                                                |                            |                  |                |                    |                      |                |          |  |  |
| « < 1 /1 > »                                             |                                                |                            |                  |                |                    |                      |                |          |  |  |
| Código Expediente                                        | Tipo actividad                                 | Fecha creación             | Fecha resolución | Usuario actual | Usuario resolución | Estado               | Código Trámite | Acciones |  |  |
| EX-2023-00000053GLP-DMA#MCM                              | Petición de creación de documento en GEDO      | 08/11/2023 10:26           | 08/11/2023 12:37 | DCARMONA       | DCARMONA           | CANCELADA            | COMP00001      | Ver      |  |  |
| EX-2023-00000053GLP-DMA#MCM                              | Petición de creación de documento en GEDO      | 26/10/2023 10:28           | 07/11/2023 10:07 | DCARMONA       | DCARMONA           | CANCELADA            | COMP00001      | Ver      |  |  |
| EX-2023-00000053GLP-DMA#MCM                              | Petición de creación de documento en GEDO      | 13/01/2023 10:20           | 20/01/2023 10:34 | MSERNAGLIA     | MSERNAGLIA         | CANCELADA            | COMP00001      | Ver      |  |  |
| 🗎 Guardar 📗 🕫 Cambio de Estado 📗 🕫 Realizar Pase         | Realizar Pase Paralelo 🖉 Generar Copia         | Notificar Expediente a TAD | × Cancelar       |                |                    |                      |                |          |  |  |
| Tareas Seguimiento Buzón de Seguimientos Pendientes      |                                                |                            |                  |                |                    |                      |                |          |  |  |